## Online přestup a hostování hráče v prostředí IS FAČR

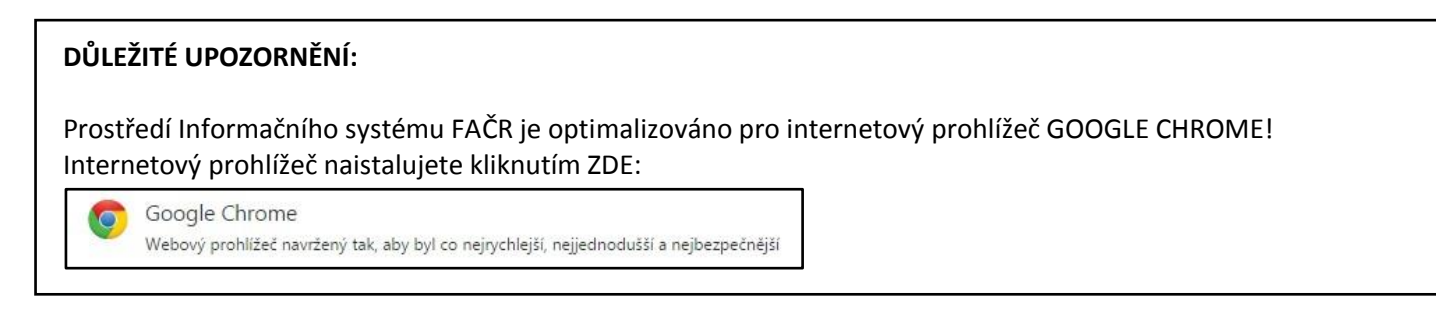

Registraci a další online akce u hráčů, může v prostředí Informačního systému FAČR provádět pouze Hlavní administrátor klubu nebo Pověřený administrátor s právy "registrace" či "kompletní práva".

| PŘEHLED ROZDĚLENÍ PRÁV                           | Hlavní administrátor | Kompletní práva | Registrace | Zápisu o utkání |
|--------------------------------------------------|----------------------|-----------------|------------|-----------------|
| Registrace a správa klubových administrátorů     | 0                    | X               | Х          | X               |
| Správa klubového účtu (kontaktní<br>údaje klubu) | 0                    | 0               | X          | X               |
| Registrace a správa hráčů a členů                | 0                    | 0               | 0          | X               |
| Zápisy o utkání                                  | 0                    | 0               | X          | 0               |
| Správa sběrné fakturace                          | 0                    | 0               | X          | X               |

O – POVOLENO; X - ZAKÁZÁNO

## Hostování a přestup hráče krok za krokem:

 Přihlaste se do Informačního systému FAČR (dále jen IS FAČR) jako Hlavní administrátor klubu nebo Pověřený administrátor s právy "registrace" či "kompletní práva" – na adrese <u>https://is.fotbal.cz</u>. Do 1.7. 2015 pro účely testování využijte testovací rozhraní na adrese <u>https://testovani.fotbal.cz</u>. Pro účely testování jsou vypnutá některá omezení – např. přestupové okno atd.

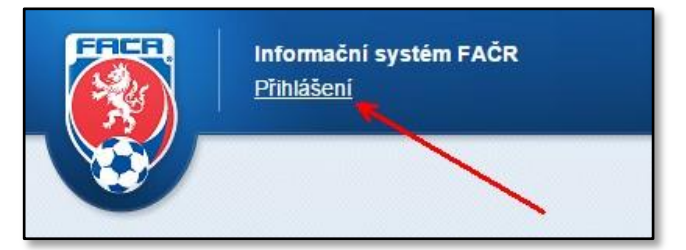

2) Po přihlášení se zobrazí úvodní stránka Vašeho klubu, kde zvolíte odkaz "Přehled hráčů".

| ן<br>יי | VOD | PODATELNA | O KLUBU | DATABÁZE ČLENŮ | X.       PŘEHLED HRÁČŮ | PLATBA ČLENSTVÍ |
|---------|-----|-----------|---------|----------------|------------------------|-----------------|
| (C      |     |           |         | /              |                        |                 |

3) V sekci "Přehled hráčů" vyhledáte konkrétní osobu pomocí známých údajů – lze vyhledávat například dle ID, jména a příjmení nebo čísla a názvu klubu.

| ý start |
|---------|
|         |
| Ś       |

4) Ve výsledcích vyhledávání - kliknutím na příjmení vyhledaného hráče, otevřete "Kartu hráče".

| ID člena        | Foto | Příjmení | Jméno | Rok narození |
|-----------------|------|----------|-------|--------------|
| <u>74040511</u> |      | Višinský | Petr  | 1974         |
| Zobrazeno 1 - 1 | z 1  |          |       |              |

5) Na kartě hráče provedete kontrolu, zda se jedná o správného hráče a stisknete tlačítko "Přestup" – v případě, že chcete žádat o přestup hráče nebo tlačítko "Hostování" – v případě, že chcete žádat o hostování hráče.

| Základní údaj                  | e osoby:   |                         |                |     |            |  |
|--------------------------------|------------|-------------------------|----------------|-----|------------|--|
| Jméno:                         | Petr       | Přij                    | mení: Višinský |     |            |  |
| ID hráče:                      | 74040511   |                         | Věk: 41        |     |            |  |
| Registrace od:                 | 01.10.1991 | Registra                | e do:          |     |            |  |
|                                | 2060081    | Telovýchovná jednota Al | K Horin        | Od: | 01.10.1991 |  |
| Mateřský klub:                 |            |                         |                | 10  |            |  |
| Mateřský klub:<br>Podání žádos | ti:        |                         |                |     |            |  |
| Mateřský klub:<br>Podání žádos | ti:        |                         |                |     |            |  |

6) V případě, že jste zvolili přestup hráče, zobrazí se Vám okno "Podání žádosti o přestup", kde provedete kontrolu uvedených údajů, zaškrtnutím potvrdíte Vaše seznámení a souhlas s přestupním řádem FAČR a stisknete tlačítko "Odeslat žádost".

| Podá           | ní žádosti o přestup                                          | ×         |
|----------------|---------------------------------------------------------------|-----------|
| Vklá           | date žádost o přestup hráče                                   |           |
| 10. <b>740</b> | 40511 - Višinský Petr                                         |           |
| 206            | 0081 - Tělovýchovná jednota AFK                               | Hořín     |
| Zad            | ejte následující údaje                                        |           |
|                | <sup>p</sup> řečetl jsem si a souhlasím s <sub>přestupr</sub> | ním řádem |
|                | Odeslat žádost 🗙 Zrušit                                       |           |
|                |                                                               |           |

7) V případě, že jste zvolili hostování hráče, zobrazí se Vám okno "Podání žádosti o hostování", kde zadáte datum platnosti hostování, provedete kontrolu uvedených údajů, zaškrtnutím potvrdíte Vaše seznámení a souhlas s přestupním řádem FAČR a stisknete tlačítko "Odeslat žádost".

|            | Podání žádosti o hostování                                                                                                    | × |
|------------|----------------------------------------------------------------------------------------------------|---|
| Od: 01.10. | Vkládate žádost o hostování hráče<br><b>74040511 - Višinský Petr</b><br>z klubu:<br><b>2060081 - Tělovýchovná jednota AFK Hořín</b> |   |
|            | Zadejte následující údaje Platnost do: 31.12.2015                                                                                   |   |
|            | Přečetl jsem si a souhlasím s přestupním řádem                                                                                      |   |
|            | Geslat žádost X Zrušit                                                                                                    |   |

8) V případě, že Vaše žádost proběhla v pořádku, zobrazí se upozornění o úspěšném odeslání žádosti. Žádaný klub obdrží informaci o dané akci a v přehledu žádostí se mu zobrazí nová událost. Velmi důležité je, aby žádající klub vlastnil písemný souhlas hráče s přestupem či hostováním a tento uchoval podobu 3 let k případnému vyžádání FAČR!

| Jpozornění  |                   | × |
|-------------|-------------------|---|
| Žádost byla | úspěšně odeslána! |   |
| -           | ок                |   |

9) Na domovské stránce Vašeho klubu, v panelu "Přehled žádostí", se zobrazí právě zadaná žádost a po stisknutí tlačítka "Detail" můžete procházet podrobné informace o této aktivitě.

| Přehled žádostí                                                                     | zobrazit vše 🔻 zobrazit vše 🔻 více |
|-------------------------------------------------------------------------------------|------------------------------------|
| Stav                                                                                | Klub                               |
| Žádost o přestup 05.05.2015 14:29<br>O Čeká na schválení přestupu mat. klubem       | 74040511 - Višinský Petr Deta      |
| Žádost o ukončení host. 05.05.2015 14:18<br>Čeká na schválení ukončení host. klubem | 81080151 - Helcl Jiří Deta         |
| Žádost o přestup 27.03.2015 10:55<br>Přestup byl schválen                           | 72060795 - Brabenec Petr Deta      |
| Žádost hostování 27.03.2015 09:34<br>Storno žádosti.                                | 72080956 - Cibulka Václav Deta     |
| Žádost hostování 02.02.2015 23:43<br>Storno žádosti.                                | 05050443 - Bányácski Jakub Deta    |
| Žádost hostování 02.02.2015 23:39<br>🥥 Hostování byl schváleno                      | 81080151 - Helcl Jiří Deta         |
| Žádost o přestup 02.02.2015 12:53                                                   | 72080956 - Cibulka Václav Deta     |

10) V detailu žádosti můžete sledovat její aktuální stav, podívat se například na její historii nebo provést storno žádosti – v případě, že ještě nedošlo ke schválení žádaným klubem.

|                                                       |                                                                                                    | Nadcházející utkání                                             | ×                                                                    |
|-------------------------------------------------------|----------------------------------------------------------------------------------------------------|-----------------------------------------------------------------|----------------------------------------------------------------------|
| Spomyši"                                              | Žádost o přestup                                                                                                    | aktuální stav: Čeká na schválení přestup                        | u mat. klubem                                                        |
| Počet čl                                              | Přestupující klub                                                                                                    | Informace o členovi                                             |                                                                      |
| Aktivních di<br>Nevyřízených žád                      | ID klubu: 2060371<br>Název: SK - Spomyši<br>Adresa: Spomyši 20, Spomyši                                                                                                    | Příjmení a jméno: Višinský<br>Jméno: Petr<br>ID Ičena: 74040511 | aktuaini rolograile<br>py                                            |
| loklad za tento klub<br>osti o členství<br>tobu       | Přestup z klubu (mateřský klub)<br>ID klubu: 2060081                                                                                                    | Narozen: 10.04.1974<br>Věk: 41                                  |                                                                      |
|                                                       | Nazev: Télovýchovná jednota AFK Hořin<br>Adresa: , Hořin 33; p.Mělník                                                                                                    |                                                                 | FAČR musí splnit                                                     |
| zobrazit vše                                          | Ostatní údaje<br>Poznámka k žádosti:                                                                                                    |                                                                 |                                                                      |
| Klub                                                  | Poznámka k rozhodnutí:<br>bez poznámky                                                                                                    |                                                                 | .gir a png .                                                         |
| 74040511 - Višínský Petr<br>81080151 - Helci Jiří     | Žádost přijata systémem dne 05.05.2015.                                                                                                    |                                                                 | m zobrazované osoby<br>ahrání do systému (tedy r                     |
| 72060795 - Brabenec Petr<br>72080956 - Cibulka Václav | ➡ Tisknout → Karta hráče Strukture Strukture Struktu | 253-225 Zpět                                                    | ni brylemi nebo pripadne                                             |
| 05050443 - Bányácski Jakub                            |                                                                                                    | klub odpovědný za nahrané fotografie                            | ra v informačním systêmu<br>hráčů klubu do informačního systêmu FAČR |

11) Žádaný klub provede v detailu žádosti kontrolu údajů a má možnost žádost schválit nebo zamítnout. Do poznámky může uvést důvod svého rozhodnutí.

| Poznámka k rozhodnutí:<br>Žádost přijata systémem dne 02.02.2015.                                                |                    |
|----------------------------------------------------------------------------------------------------|--------------------|
| <ul> <li>Schválit hostování hráče</li> <li>Zamítnout hostování hráče</li> </ul>                                  |                    |
| ➡ Karta hráče       ∠ Zpět         Identifik átor vaši žádosti je: b14cdfc2-f565-4bf5-a0b6-cc4e11d1d05b-7241-253 | ✓ Historie žádosti |

12) Po dokončení celého procesu se požadované změny provedou v registrační databázi FAČR. 13) V případě střídavého startu se postupuje stejně jako u hostování.

## Kontakty:

e-mail: <u>revoluce@fotbal.cz</u>

Telefon: 233 029 233

WEB: <u>http://revoluce.fotbal.cz</u>